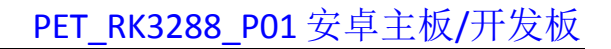

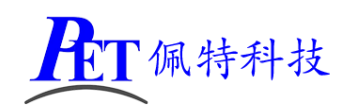

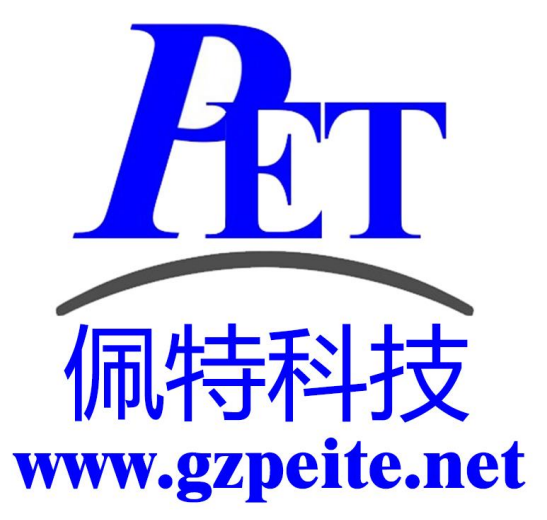

# PET\_RK3288\_P01 安卓主板 开发板编译烧写手册

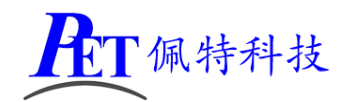

# 一、搭建编译环境

- 1、 安装 Ubuntu 18.04.4 64 位系统(安装时不要选择自动下载并安装更新)。
- 2、 安装依赖软件
  - sudo apt -y clean sudo apt -y update
  - sudo apt -y upgrade

sudo apt -y install openssh-server git flex bison gperf build-essential libncurses5-dev:i386 libi2c-dev sudo apt -y install libx11-dev:i386 libreadline6-dev:i386 libgl1-mesa-dev tofrodos pv autopoint sudo apt -y install python-markdown libxml2-utils xsltproc zlib1g-dev:i386 dpkg-dev libsdl1.2-dev sudo apt -y install git-core gnupg zip curl zlib1g-dev gzip bzip2 perl tar cpio python lzop sudo apt -y install libc6-dev-i386 lib32ncurses5-dev sed bash gcc g++ g++-multilib gcc-multilib sudo apt -y install x11proto-core-dev libx11-dev lib32z-dev ccache libgl1-mesa-dev libxml2-utils sudo apt -y install xsltproc unzip m4 gawk fakeroot u-boot-tools make texinfo clang cmake dos2unix sudo apt -y install libssl-dev mtools parted libudev-dev libusb-1.0-0-dev lib32gcc-7-dev autoconf sudo apt -y install autotools-dev libstdc++-7-dev libsigsegv2 m4 intltool libdrm-dev binutils patch sudo apt -y install rsync file bc wget libncurses5 libglib2.0-dev libglk2.0-dev libglade2-dev cvs w3m sudo apt -y install mercurial openssh-client dblatex graphviz python-matplotlib e2fsprogs devscripts

sudo apt -y install gcc-arm-linux-gnueabihf python-linaro-image-tools linaro-image-tools net-tools sudo apt -y install expect binfmt-support qemu-user-static live-build device-tree-compiler proot sudo apt -y install patchelf multistrap xutils-dev libtool libwayland-dev openjdk-8-jdk openjdk-8-jre sudo apt -y autoremove

- 3、 在开发工具目录下有安装好的虚拟机磁盘镜像文件(VMware 15.5.6 及以上版本),虚拟机内存设置最少需要 16G,磁盘镜像文件所在的 windows 磁盘分区剩余容量大于 200G。
- 4、 虚拟机磁盘镜像文件已经安装好相关软件,不用再运行上面的安装命令,可以直接复制源码后解 压编译。

# 二、编译 Android 安卓系统

## 1、解压源代码

将源代码压缩文件全部复制到 Ubuntu 系统下,保证所在磁盘剩余空间要大于 200G,使用以下命令解 压源代码(注意参数中是大写 J):

tar xvJf PET\_RK3288\_P01\_Android\_Source.tar.xz

## 2、编译 Android 全部源码

cd PET\_RK3288\_P01\_Android ./build\_rk3288\_7.1.2.sh -F 编译完成后正确提示如下:

# PET\_RK3288\_P01 安卓主板/开发板

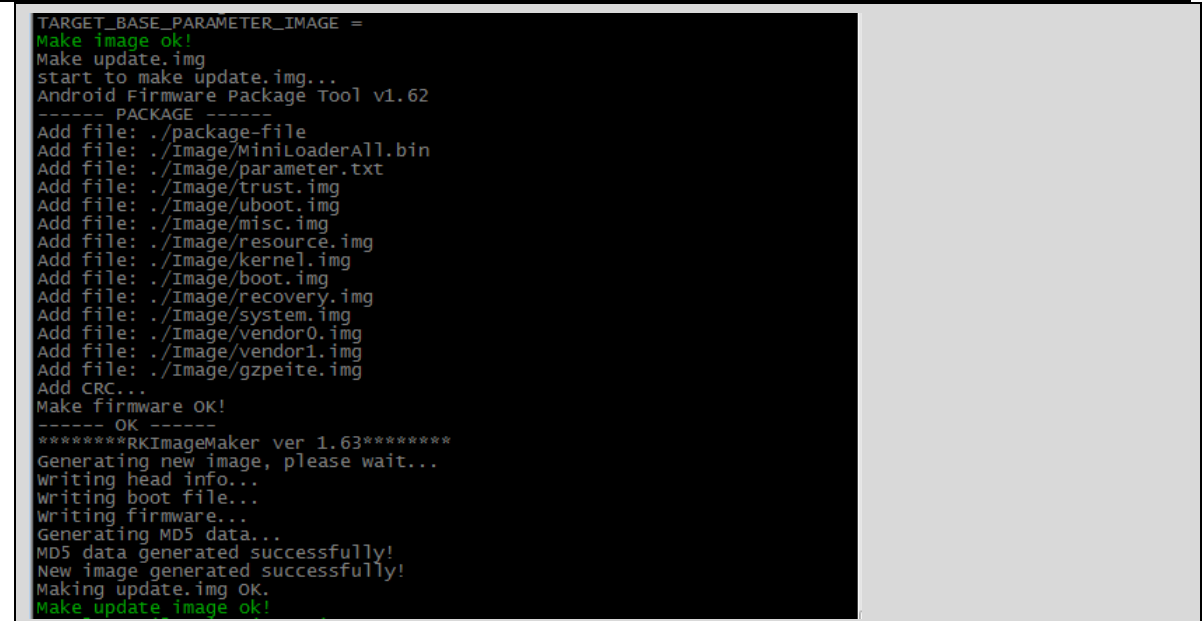

编译完成后会在 rockdev\Image-rk3288 目录下生成 update.img 烧写镜像文件。

如果使用虚拟机内存容量不足,编译安卓系统,默认参数可能会因内存不足引起错误,可以尝试 将虚拟机内存设置为8G,进行以下修改后再重启虚拟机进行编译。

文件 prebuilts\sdk\tools\jack-admin

**ET**佩特科技

JACK\_SERVER\_COMMAND="java -XX:MaxJavaStackTraceDepth=-1 -Djava.io.tmpdir=\$TMPDIR \$JACK\_SERVER\_VM\_ARGUMENTS -cp \$LAUNCHER\_JAR \$LAUNCHER\_NAME" 修改为

JACK\_SERVER\_COMMAND="java -Xmx8G -XX:MaxJavaStackTraceDepth=-1 -Djava.io.tmpdir=\$TMPDIR \$JACK\_SERVER\_VM\_ARGUMENTS -cp \$LAUNCHER\_JAR \$LAUNCHER\_NAME" 重启虚拟机,再运行编译命令。

首次编译会很耗时,后续修改 uboot、kernel、android 的某个源码后再次使用./build\_rk3288\_7.1.2.sh -F 编译会快很多。

## 3、单项编译

单项编译命令必须在完成首次完整编译后才能正常使用。

编译 uboot: ./build\_rk3288\_7.1.2.sh -U 编译 kernel: ./build\_rk3288\_7.1.2.sh -K 编译 android: ./build\_rk3288\_7.1.2.sh -A

以上命令都会在 rockdev/Image-rk3288 目录下生成更新后的 update.img

#### 4、清理 Android 源码

cd PET\_RK3288\_P01\_Android ./build\_rk3288\_7.1.2.sh -C 会自动清除所有编译过程产生的文件。

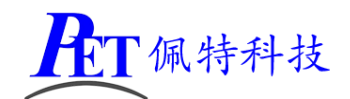

# 三、编译 Linux 系统

#### 1、解压源代码

将源代码压缩文件全部复制到 Ubuntu 系统下,使用以下命令解压源代码(注意参数中是大写 J): tar xvJf PET\_RK3288\_P01\_Linux\_Source.tar.xz

## 2、编译 buildroot

| cd PET_RK3288_P01_Linux                                                                                                    |  |
|----------------------------------------------------------------------------------------------------|--|
| ./build.sh                                                                                                    |  |
|                                                                                                    |  |
| /root/Work/PET_RK3288_Linux/device/rockchip/rk3288/parameter-buildroot.tx                                                                                                    |  |
| <pre>t<br/>Cx00002000@0x0004000(uboot),0x00002000@0x0000600(trust),0x00002000@0x000<br/>008000(misc),0x0001000@0x0000b000(boot),0x0001000@0x0001000@0x000<br/>Sa000(gzpeite),0x00200000@0x0005b000(rootfs),-@0x0025b000(userdata:grow)<br/>Image: image in rockdev is ready<br/>Make image ok!<br/>Make update.img<br/>start to make update.img<br/>Android Firmware Package Tool v1.65<br/> PACKAGE<br/>Add file: ./Image/MiniLoaderAll.bin<br/>Add file: ./Image/parameter.txt<br/>Add file: ./Image/trust.img<br/>Add file: ./Image/boot.img<br/>Add file: ./Image/peite.img<br/>Add file: ./Image/peite.img<br/>Add file: ./Image/crecovery.img<br/>Add file: ./Image/crecovery.img<br/>Add file: ./Image/userdata.img<br/>Add CRC</pre> |  |
| Make firmware OK!                                                                                                    |  |
| **************************************                                                                                                    |  |
| Generating new image, please wait<br>Writing head info                                                                                                    |  |
| writing boot file                                                                                                    |  |
| Writing Tirmware<br>Generating MD5 data                                                                                                    |  |
| MD5 data generated successfully!                                                                                                    |  |
| New image generated successfully!                                                                                                    |  |
| Making update nig ok.                                                                                                    |  |
| Make update image ok!                                                                                                    |  |

编译完成后会在 rockdev 目录下生成 update\_buildroot.img 烧写文件

## 3、编译 debian9

```
编译 debian 之前,需首先完成过 buildroot 的编译
编译主机需要能连接互联网,如果编译后的文件大小与 SDK 里面的差异较大需要检查联网情况。
如果是新的系统,需要执行一次下面的命令
cd PET_RK3288_P01_Linux
sudo dpkg -i debian/ubuntu-build-service/packages/*
sudo apt install -y -f
编译 debian9
cd PET_RK3288_P01_Linux
./build.sh debianall
```

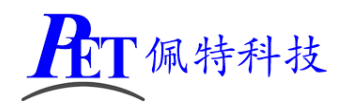

# PET\_RK3288\_P01 安卓主板/开发板

| create loaderdone.                                                        |  |
|---------------------------------------------------------------------------|--|
| create boot.imgdone.                                                      |  |
| /root/Work/PET_RK3288_Linux/device/rockchip/rk3288/parameter-debian.txt   |  |
| 0x00002000@0x00004000(uboot),0x00002000@0x00006000(trust),0x00002000@0x00 |  |
| gzpeite),0x00700000@0x0005b000(rootfs),-@0x0075b000(userdata:grow)        |  |
| Image: image in rockdev is ready                                          |  |
| Make image ok!                                                            |  |
| Make update.img                                                           |  |
| start to make update.img                                                  |  |
| Android Firmware Package Tool v1.65                                       |  |
| PACKAGE                                                                   |  |
| Add file: ./package-file                                                  |  |
| Add file: ./Tmage/MiniLoaderAll.bin                                       |  |
| Add file: ./Image/parameter.txt                                           |  |
| Add file: ./Image/trust.img                                               |  |
| Add file: //Image/uboot.img                                               |  |
| Add file: ./Image/misc.img                                                |  |
| Add file: //mage/boot.img                                                 |  |
| Add file: ./Image/recovery.img                                            |  |
| Add file: ./Image/gzpeite.img                                             |  |
| Add file: ./Image/rootfs.img                                              |  |
| Add file: ./Image/oem.img                                                 |  |
| Add file: ./Image/userdata.img                                            |  |
| Add CBC                                                                   |  |
| Make firmware OK!                                                         |  |
| ОК                                                                        |  |
| **************************************                                    |  |
| Generating new image, please wait                                         |  |
| writing head info                                                         |  |
| writing boot file                                                         |  |
| Writing firmware                                                          |  |
| Generating MD5 data                                                       |  |
| MD5 data generated successfully!                                          |  |
| New image generated successfully                                          |  |
| Making update ing OK.                                                     |  |
| /root/work/PET RK3288 Linux                                               |  |
| Make update image ok!                                                     |  |
|                                                                           |  |

编译完成后会在 rockdev 目录下生成 update\_debian.img 烧写文件

## 4、编译 ubuntu 18.04

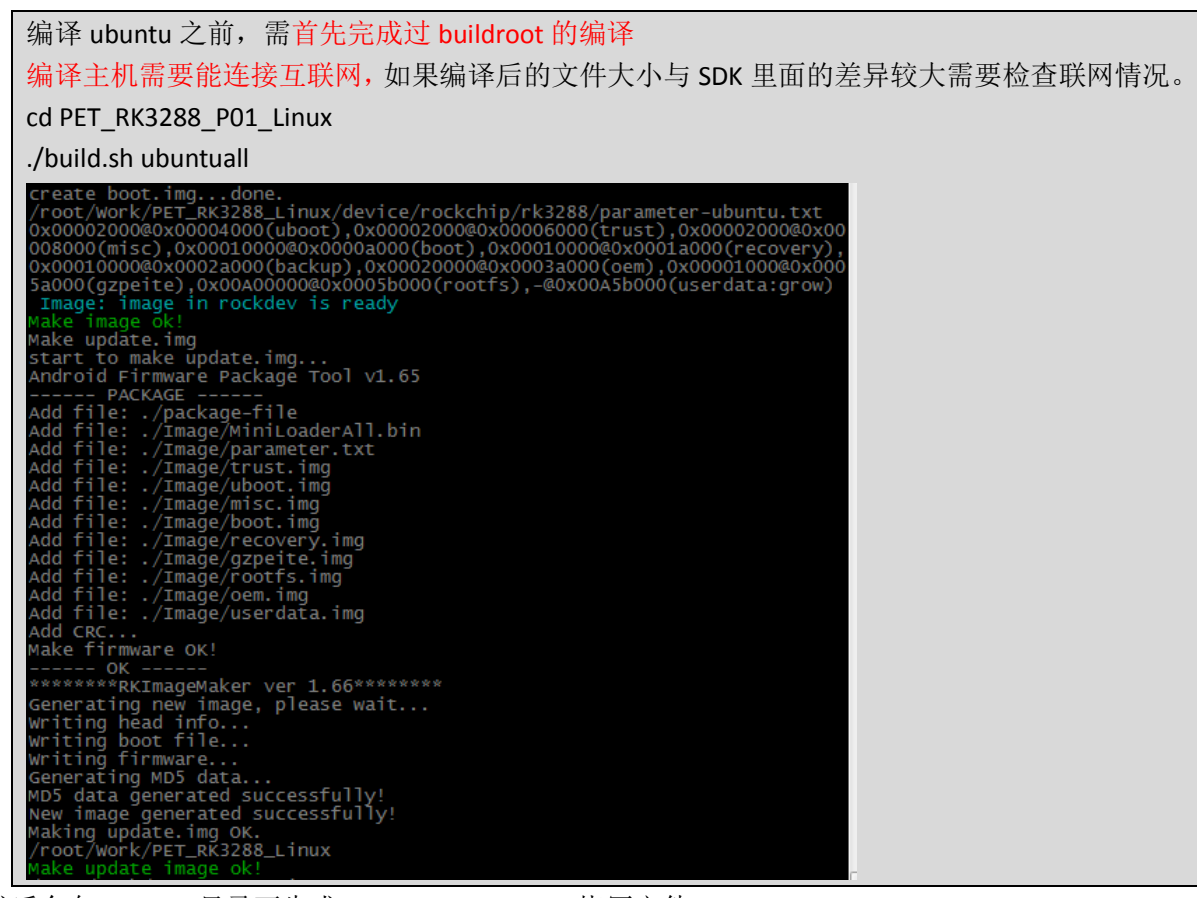

编译完成后会在 rockdev 目录下生成 update\_ubuntu.img 烧写文件

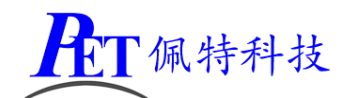

## 5、清理 Linux 源码

cd PET\_RK3288\_P01\_Linux . /build.sh cleanall 会自动清除所有编译过程产生的文件。

## 四、镜像文件烧写

#### 1、安装驱动并连接硬件

解压开发工具目录下的 DriverAssitant.7z,右击以管理员权限运行 DriverInstall.exe,安装驱动程序。 将主板与 PC 机用 MicroUSB 线连接好,如果出现无法识别的情况可以通过重新连接、更换 PC 机 USB 接口、更换 USB 线、更换 PC 机等方式重试。

解压开发工具目录下的 RKDevTool.7z, 右击以管理员权限运行 RKDevTool.exe

#### 2、进入烧写模式

主板处于 Loader 或 Maskrom 模式时可以对系统进行格式化和烧写系统镜像文件操作。

#### 进入 Loader 模式

| 🔀 瑞芯微开发工具 v2.73                    |                            |
|------------------------------------|----------------------------|
| 下载镜像 升级固件 高级功能<br>固件 升级 切换 擦除Flash | 切换Rockusb开始<br>切换Rockusb成功 |
| 固件版本: Loader版本: 芯片信息:              |                            |
| 固件:                                |                            |
|                                    |                            |
|                                    |                            |
|                                    |                            |
|                                    |                            |
| 发现一个LOADER设备                       | -                          |

**方式一**、将主板断电,首先用 MicroUSB 线将主板与 PC 机连接好,按下主板上的 BOOT 键(Power 键 旁边,三个按键中间那个),并保持按下状态,然后再上电开机,主板会进入 Loader 操作模式,注意这种 方式适用于主板上的 BootLoader 可正常工作的情况。

**方式二**、将主板接通电源,进入系统,用 MicroUSB 线将主板与 PC 机连接好如下图,RKDevTool 软件 会识别到一个 ADB 设备,单击切换按钮,主板会重启进入 Loader 模式

方式三、在调试串口控制台或其他控制终端输入 reboot loader, 主板会重启进入 Loader 模式

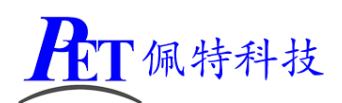

# PET\_RK3288\_P01 安卓主板/开发板

| 🔀 瑞芯微开发工具 v2.73                                                                   |                  |
|-----------------------------------------------------------------------------------|------------------|
| 下载镜像         升级固件         高级功能           固件         升级         切換         擦涂Flash | 重启设备开始<br>重启设备成功 |
| 固件版本: Loader版本: 芯片信息:                                                             |                  |
| 固件:                                                                               |                  |
|                                                                                   |                  |
|                                                                                   |                  |
|                                                                                   |                  |
|                                                                                   |                  |
| 发现一个ADB设备                                                                         |                  |

#### 进入 Maskrom 模式

| 🔀 瑞芯微开发工具 v2.73                                                                 |     |
|---------------------------------------------------------------------------------|-----|
| 下载镜像     升级固件     高级功能     重启设备开始       固件     升级     切換     擦除Flash     重启设备成功 |     |
| 固件版本: Loader版本: 芯片信息:                                                           |     |
| 固件:                                                                             |     |
|                                                                                 |     |
|                                                                                 |     |
|                                                                                 |     |
|                                                                                 |     |
|                                                                                 |     |
| 发现一个MASKROM设备                                                                   |     |
|                                                                                 | - C |

一般仅在 uboot 损坏,无法进入 Loader 模式时使用。 首先准备好一个金属镊子 将主板断电 用镊子短接右图中的核心板上 T1 和 T2 两个沉金通孔 然后再上电开机,进入 Masktom 模式后取消短接,松开镊子 继续进行檫除 flash、升级固件等操作。

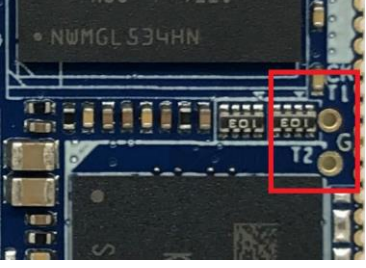

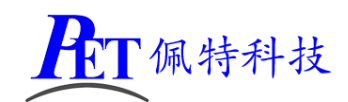

## 3、烧写系统镜像

#### 特别注意:

进行源码编译前,首先关闭镜像烧写软件 RKDevTool,同时检查系统是否存在 adb 进程,也同时结束 掉(会打开占用编译源码需要更新的镜像文件)

在从 Android 系统切换到 Linux 系统,或 Linux 系统切换到 Android 系统时,进入 Loader 或 Maskrom 模式,选择好需要烧写的固件文件,首先点击 RKDevTool 的擦除 Flash 按键将 Flash 格式化一遍,否则可能会出现烧写失败或烧写成功但系统功能不正常(例如 HDMI 无法使用等等)的情况。

#### 系统烧写流程

首先将主板进入 Loader 或 Maskrom 模式,打开 RKDevTool 软件,点击固件按钮选择需要烧写的镜像文件,然后点击升级按钮,右侧窗口会显示烧写进度。

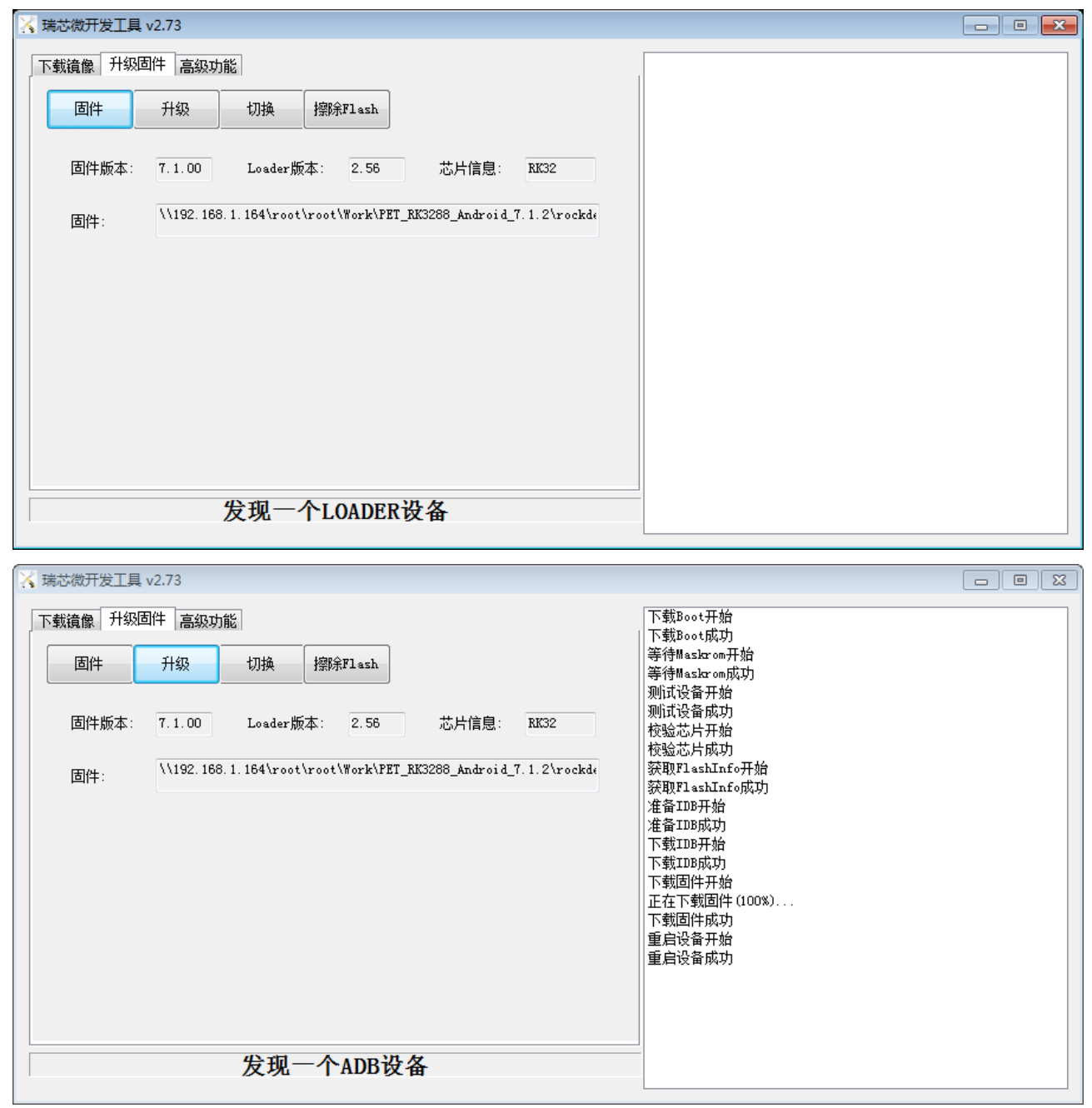

第8页,共9页

www.gzpeite.net

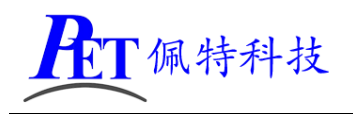

# 五、联系方式

- 地址 : 广州市天河区大观中路新塘大街鑫盛工业园 A1 栋 201
- 电话 : 020-85625526
- 传真 : 020-85625526-606
- 主页 : <u>http://www.gzpeite.net</u>
- 淘宝店 : <u>https://shop149045251.taobao.com</u>
- 商务洽谈: 王先生
- 电话 : 18926288206
- 电子信箱: 18926288206@gzpeite.net
- 业务 QQ: 594190286

技术咨询:杨先生

- 微信 : 18902281981 (请加微信)
- 电子信箱: 18902281981@gzpeite.net
- 业务 QQ: 151988801

广州佩特电子科技有限公司

2020年5月